# **Bookeye 4 Scanning**

Turn on scanner Turn on PC Logon to your UTA account at the white screen (SecureDoc Boot Logon) *If at any other screen, logoff and TURN OFF (Power down) and restart the machine.* Windows will start Press Ctrl-Alt-Del Click OK Double click on the BscanILL icon to start the scanner program

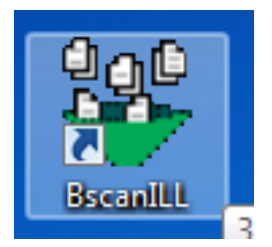

### The program will start

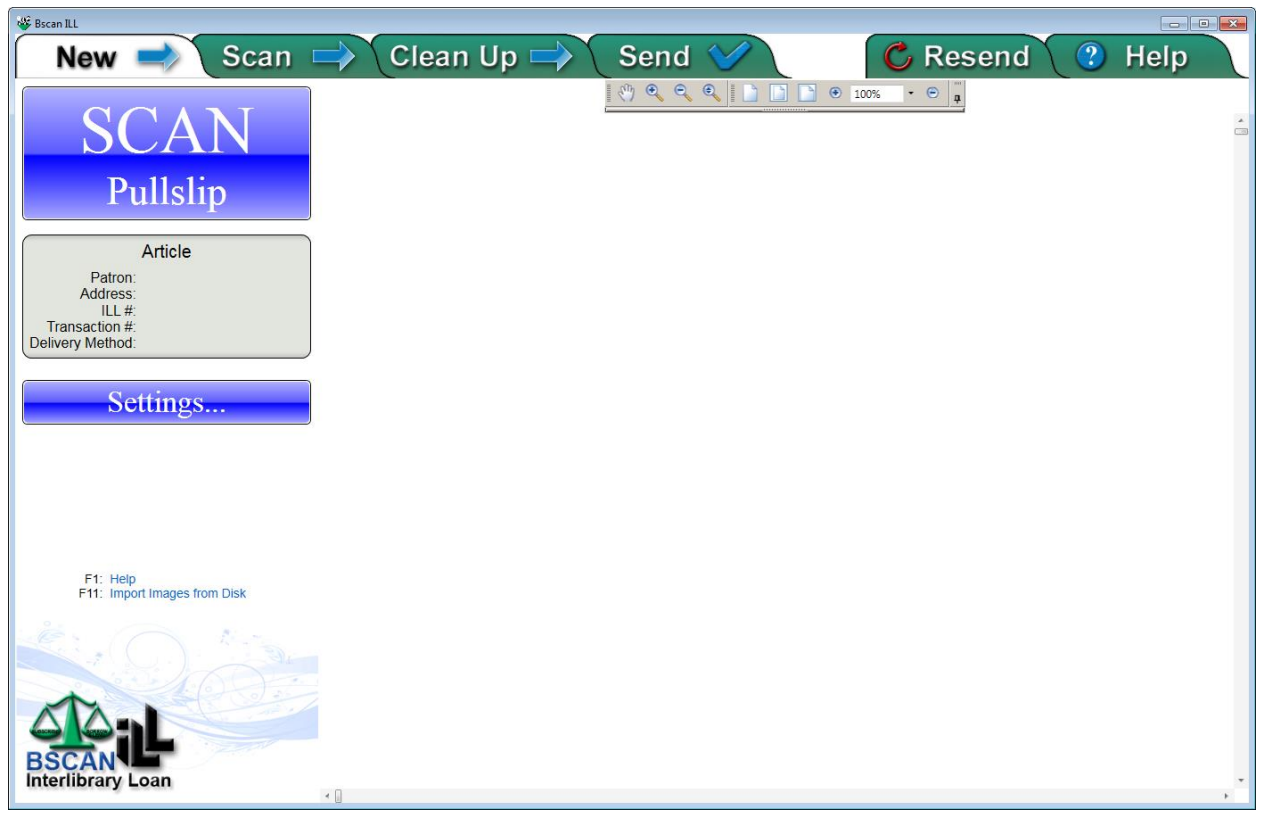

Lay the Pullslip on the right side of the scanner bed approximately two inches up from the bottom and left edge aligned with the center edge of the foam pad. Press and release the Power button to have the red alignment line appear. It should align at the top of the addresses on the pull slip.

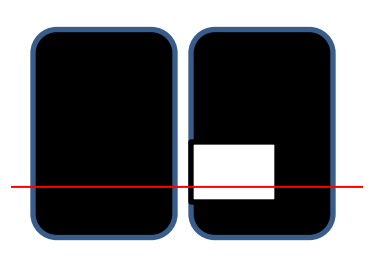

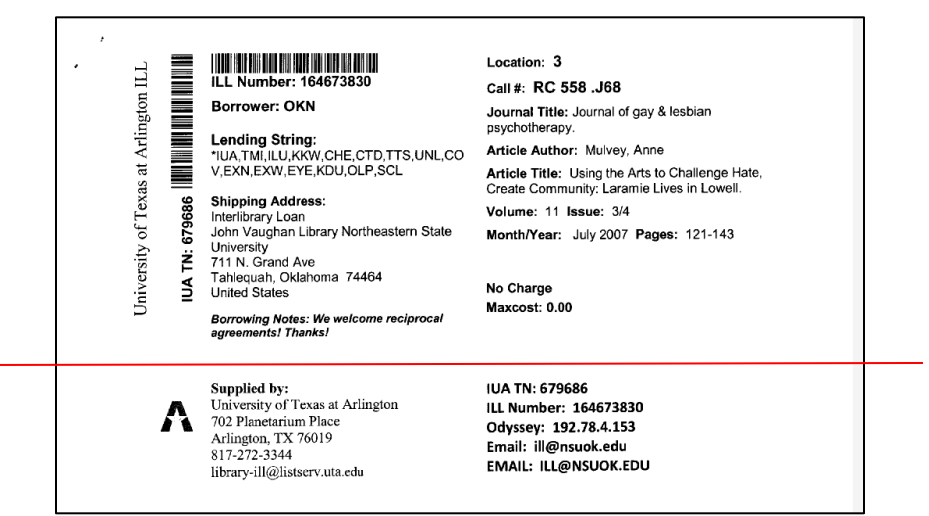

IUA TN: 679686 ILL Number: 164673830 Odyssey: 192.78.4.153 Email: ill@nsuok.edu EMAIL: ILL@NSUOK.EDU

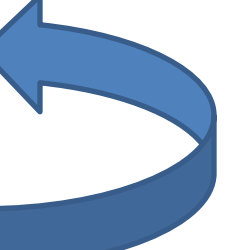

If the item has an Odyssey: number

Choose **Odyssey** for the Delivery method

Enter the IUA TN: number into the scan information

If there is no Odyssey number select Article Exchange as the Delivery Method. Also enter the email address into the Address field.

| Image: Second Second | at References Mailings         | Review View Add-Ins<br>⊟ ~ E ~ 등~ 谭 健 @<br>■ = = = :=- @<br>n → Clea | Bookeye-4_Scanning.docc - I<br>Arobat<br>I N ABBCCDC ABBCCDC ABB<br>I Normal TNo Spac Head<br>An Up Sec                                                                                                    | Microsoft Word                              | AaBbCc. AaBbCcDi AaBbCcDi AaBb<br>Subtite Subtite Em. Emphasis Inters<br>C Resend                                                                                                    | CCD: AaBbCCD: AaBbCCD: AaBbCCD: AaBbCCD: AaBbCCD: Commercial Commercial Comme | A CONTRACTOR CONTRACTOR CONTRACTO |
|----------------------------------------------------------------------------------------------------|--------------------------------|----------------------------------------------------------------------|----------------------------------------------------------------------------------------------------|---------------------------------------------|----------------------------------------------------------------------------------------------------|----------------------------------------------------------------------------------------------------|----------------------------------------------------------------------------------------------------|
| Ft Here                                                                                                    | Article<br>n: s # # d  ettings | , , , University of Texas at Arlington ILL.                          | LL Number: 164673 Borrower: OKN     Londing String:     Patron:     Address:     ILL #     Transaction #:     Delivery Method:     Ariel     FTP     Ariel     LLiad     Email     Odyssey     Save on Disk     Supplied     FTP Directon     University Article Excha     T02 Planetarium Place     Arlingion, TX 76019     817-272-3344     library-ill@listserv.uta.a | A A C V N N N N N N N N N N N N N N N N N N | Location: 3<br>Call #: RC 558 .J68<br>Journal Title: Journal of gay & les<br>sychotherapy.<br>urticle Author: Mulvey, Anne<br>tricle Title: Using the Arts to Ch-<br>reate Community: Laramie Lives<br>folume: 11 Issue: 3/4<br>Ionth/Year: July 2007 Pages:<br>Io Charge<br>faxcost: 0.00<br>UA TN: 679686<br>LL Number: 164673830<br>Ddyssey: 192.78.4.153<br>mail: Ill@nsuok.edu<br>MAIL: ILL@NSUOK.EDU | bian<br>allenge Hate,<br>in Lowell.<br>121-143                                                                                                    |                                                                                                    |
| Page 3 of 4 Words 129 3                                                                                                    |                                |                                                                      |                                                                                                    |                                             |                                                                                                    | ,<br>■ 10 5.3 = 100%. ○                                                                                                    | x<br>v<br>x<br>v<br>x<br>x<br>x<br>x<br>x<br>x<br>x<br>x<br>x<br>x<br>x<br>x<br>x                                                                                                    |

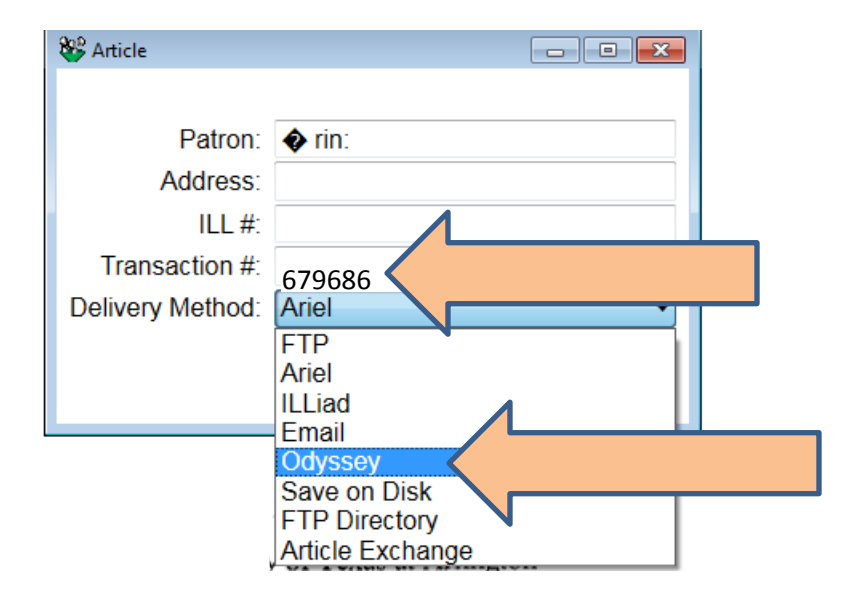

Make sure the IUA TN: number is entered into the Transaction #: field

#### Click the OK button

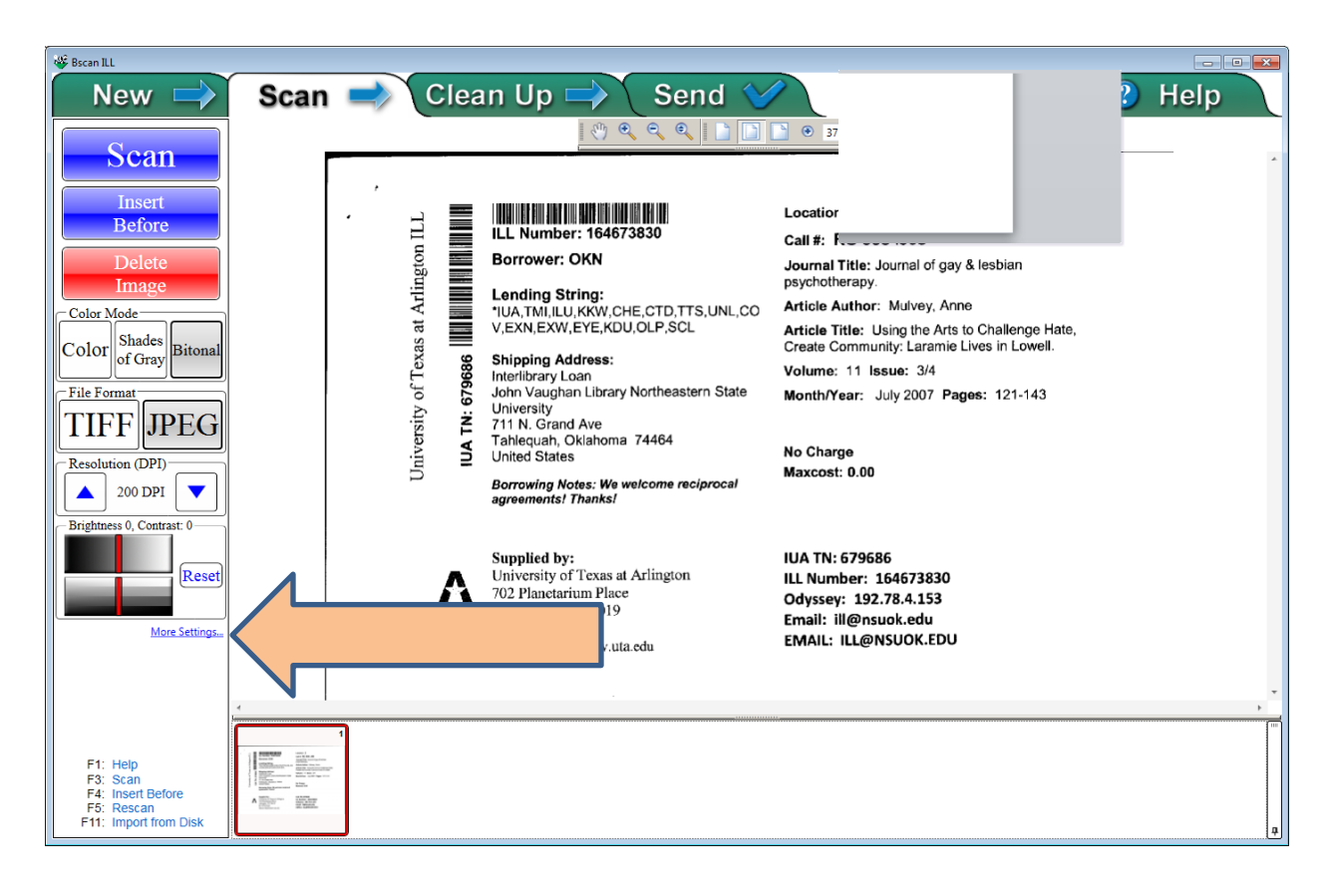

On the first scan click on *More Settings* 

A pop-up box will appear Click on **Auto** Click on **Close** 

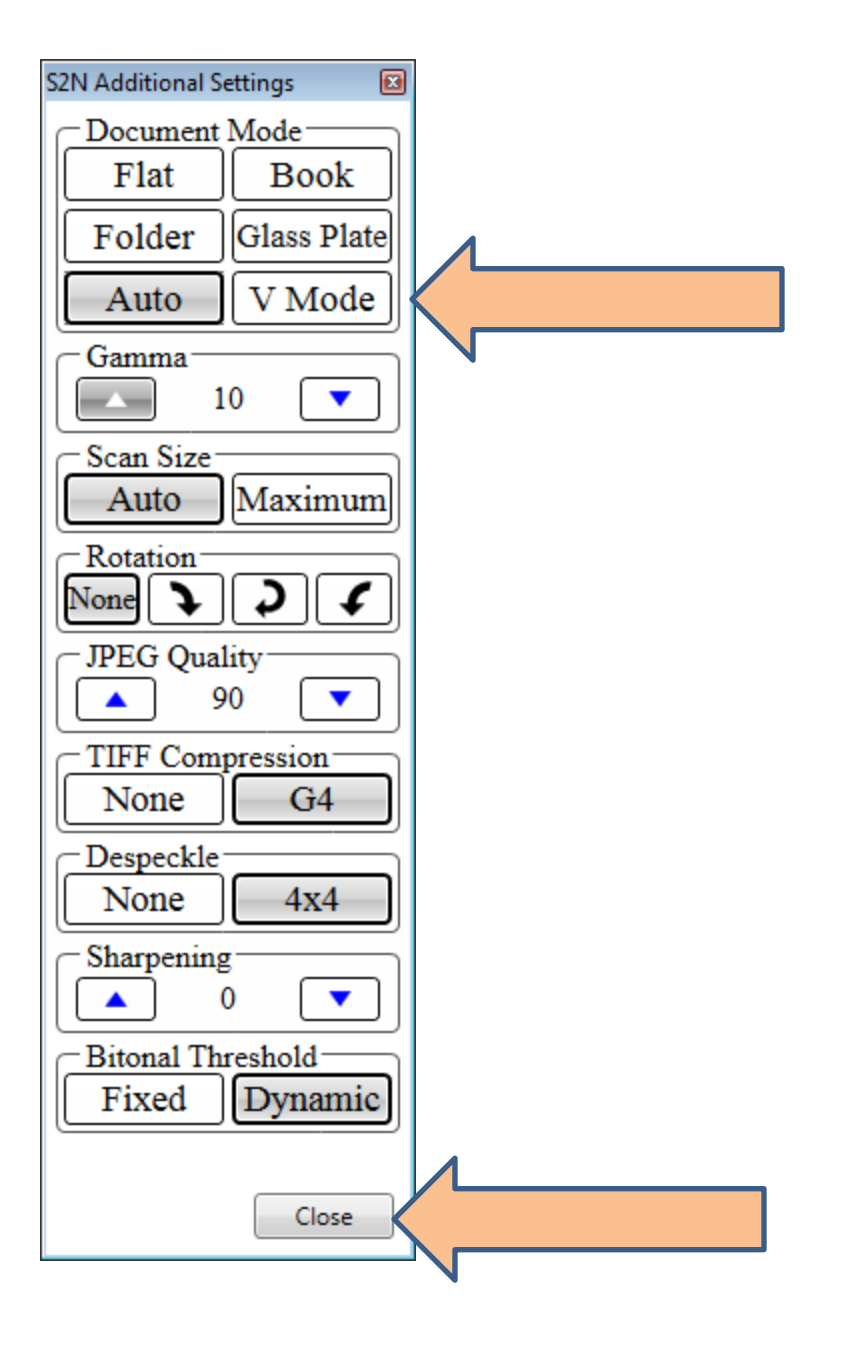

Scan setting can be selected for a single page or all pages on the guide to the left. Text = 200 dpi **Tiny Text= 300 dpi** High resolution = 600 dpi Text color = Bitonal (Black and White) **Graphics = Shades of Grey or Color Set to TIFF** 

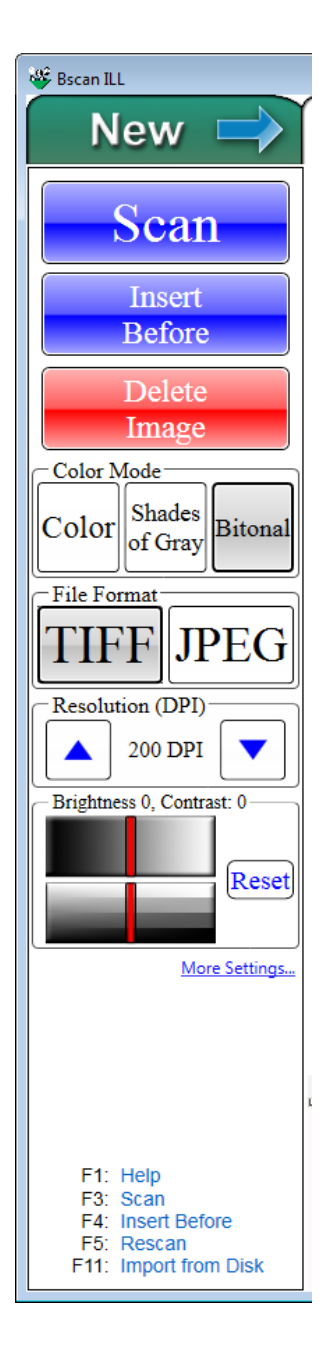

#### **\*\*Place copyright stamp on book before scanning item\*\***

Open the cradle on the scanner and adjust the center by sliding it left or right. Adjustments can be made for thick books by pulling the cradle open. The spine should align with the center line. The bottom of the item to be scanned should show the red alignment line approximately two inches from the bottom of the book.

Adjust the item to be scanned on the cradle and press the *Scan* button. You can use touch screen on scanner, Buttons on the front edge of the cradle or the foot pedal. Clean up images.

Make sure to click on the paper icon on the top, right-hand side of the page in order to fully edit document (to access green and blue lines).

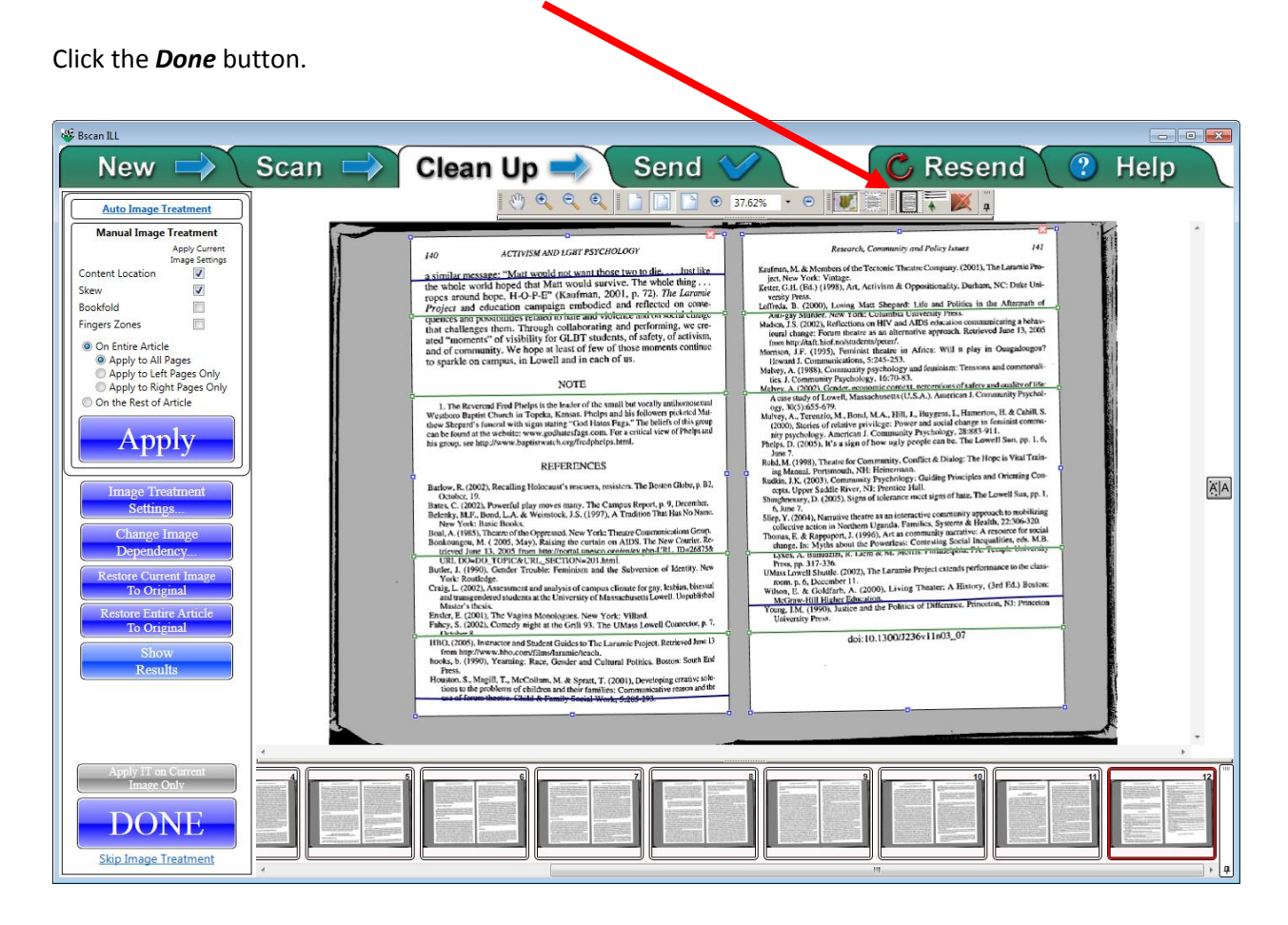

Click the Send Button

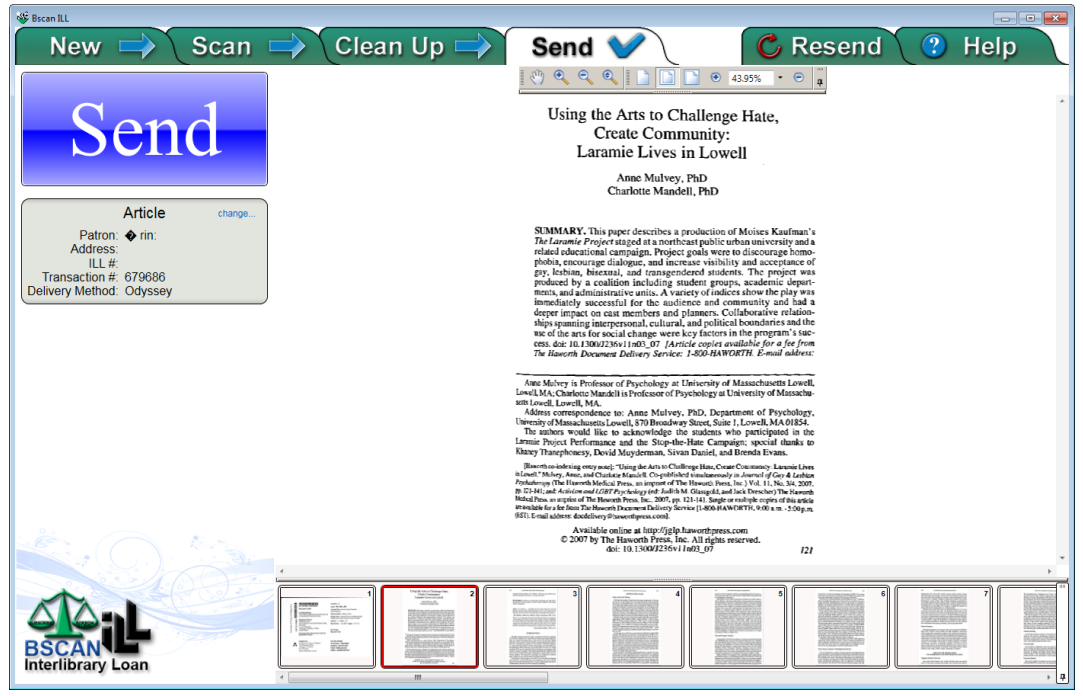

The output pop up box will appear.

Make sure your settings are correct and press the **OK** button.

| Output                                                                                            |           |
|---------------------------------------------------------------------------------------------------|-----------|
| Output Method: Odyssey 🔹                                                                          |           |
| File Format:     PDF       File Name:     679686.pdf       Export Directory:     C:\ILLiad\Images |           |
|                                                                                                   | OK Cancel |

If all is well click Start with New Article.

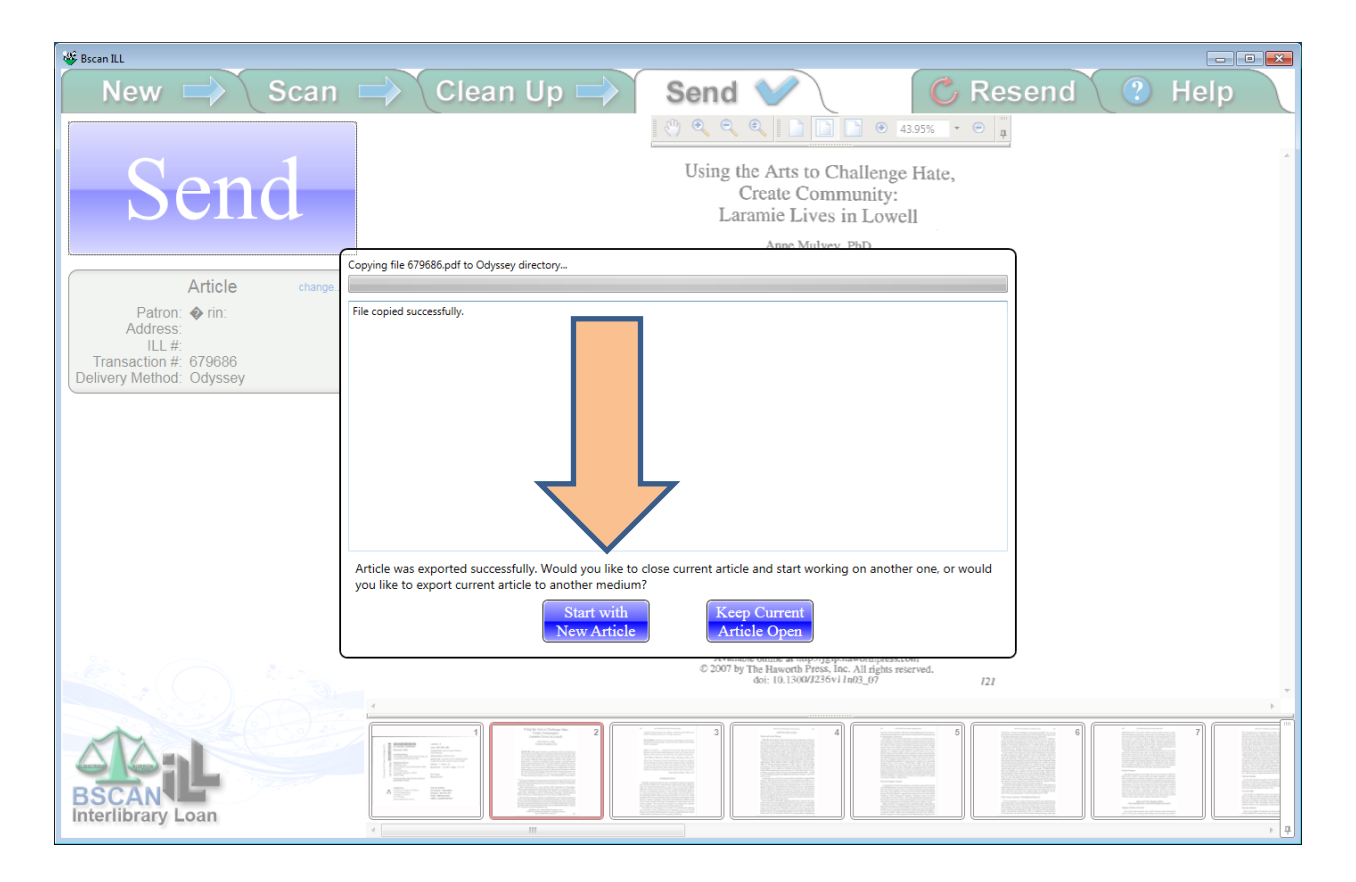

## When you are done with all the scanning

Log into the Electronic Delivery Utility using your ILLiad login Click the **OK** Button

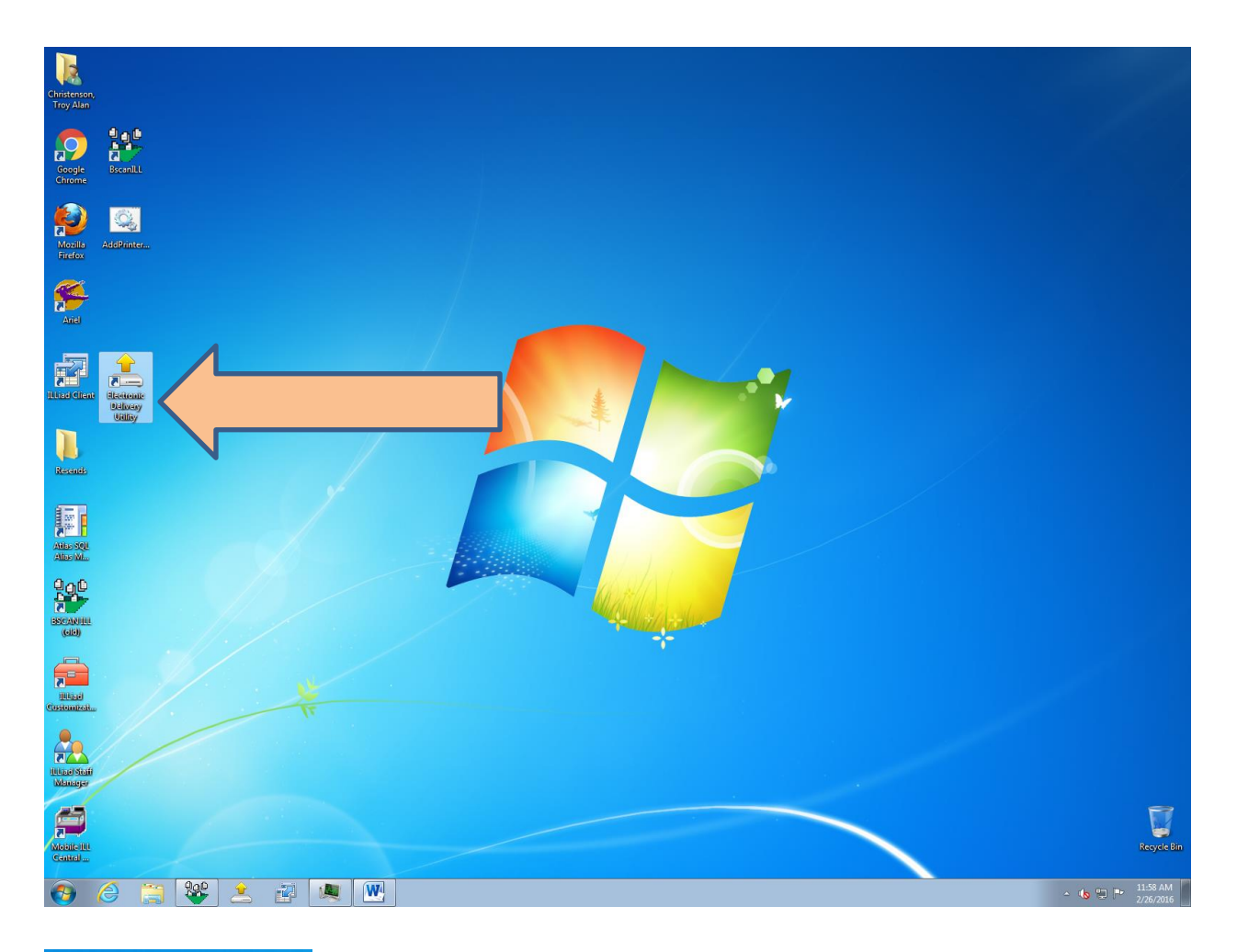

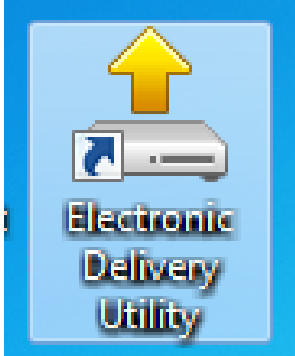

| 🔶 Elea<br>Versia             | ctronic Delivery Utility<br>on 8.6.1.0 |
|------------------------------|----------------------------------------|
| <u>U</u> sername<br>Password | illiad                                 |
| <u>S</u> ite                 |                                        |
|                              | OK Cancel                              |

| · · · · · · · · · · · · · · · · · · · | ity - Lending     |                                                                           |                   |                                         |                    |
|---------------------------------------|-------------------|---------------------------------------------------------------------------|-------------------|-----------------------------------------|--------------------|
| Auto Mode   Process Type              | Sefresh 🔒 🛱 Em    | npty Backup Folder                                                        | Auto Bill Default | Proce <u>s</u> s                        |                    |
| Transactions Log                      |                   |                                                                           |                   |                                         |                    |
| Process Status                        | Transaction Numbe | er ILL Number Title                                                       | , .               | System ID                               | Pages Borrower Syr |
|                                       |                   | <no data="" display:<="" td="" to=""><td>&gt;</td><td></td><td></td></no> | >                 |                                         |                    |
| •                                     |                   | ~                                                                         |                   |                                         |                    |
| Category                              |                   | Base Fee                                                                  | Per Page Fee      | Quantity                                | Total              |
| Standard Charges                      |                   | U <b>v</b>                                                                | 0 🗸               | 0 🗸                                     |                    |
| Copyright Fees                        |                   | 0 🗸                                                                       | 0 🗸               | 0 🗸                                     |                    |
|                                       | •                 | 0 🗸                                                                       | 0 🗸               | 0 🗸                                     |                    |
|                                       |                   |                                                                           |                   | · ·                                     |                    |
|                                       | •                 | 0 🗸                                                                       | 0 -               | 0 -                                     |                    |
|                                       | •                 | 0 -                                                                       | 0 -               | 0 <b>v</b><br>0 <b>v</b>                |                    |
|                                       |                   | 0 •<br>0 •                                                                |                   | 0 •<br>0 •<br>0 •                       | ] []               |
|                                       | •<br>•<br>•       |                                                                           |                   | 0 •<br>0 •<br>0 •                       |                    |
| Billing Notes                         | •<br>•<br>•       |                                                                           |                   | 0 •<br>0 •<br>0 •<br>0 •<br>Total       |                    |
| Billing Notes                         | •<br>•<br>•       |                                                                           |                   | 0 0 0 0                                 | Charge             |
| Billing Notes                         | •<br>•<br>•       |                                                                           |                   | 0 • • • • • • • • • • • • • • • • • • • | Charge             |

Click the **Refresh** button.

Click the **Auto Bill Default** Button

Click the **Process** Button

When you get the process is complete, a message should appear that indicates all messages have been sent successfully.

If you have any questions see your supervisor. Close all programs and shut down the computer.